## Steps to Retrieve Test Results in eTests

## From the Students Menu

Use the **Students** menu to retrieve test results for a specific student.

| Step | Screen                                                                                                    | Description                                                                                                    |
|------|----------------------------------------------------------------------------------------------------|----------------------------------------------------------------------------------------------------|
| 1.   | e Tastis Chille + Rolling Hills Adult School (RHAS) 05-Jun-18 12-30:34 Adul<br>Tasting Session<br>Tasting Session<br>Terplane<br>Sector 20 Filter by: BirtiDiane, Encelled In Current Program Yaar<br>Terplane<br>Sector 20 Student Descent Ready Sea<br>Sector 20 Student Descent Ready Sea | <ul> <li>From the Menu bar at left,</li> <li>Click Students.</li> </ul>                                                                            |
| 2.   | Student ID     Student ID       Student ID     Student ID       Student ID     Student Name       Student ID     Student Name       Stave table filters     005149927                                                                                                    | <ul> <li>Expand the Filter to select a date range when the student may have tested.</li> <li>Use Column Filters to search for a student</li> </ul> |
| 3.   | Jun-18 1:21:31 AM proctor43 grhas.on Crown<br>Student Demographics (Crow b) Televal<br>and B6552711 Correct Program Year                                                                                                    | <ul> <li>To retrieve results,</li> <li>Click <b>Refresh</b> at top right.</li> </ul>                                                               |
| 4.   | Student School (RHAS)     05-Jun-18 1:14:53 AM       Student Demographics       Filter by:       Last Test Date Between:     670:0217       Blue     Date of Birth       Gender     Address       Student ID     Student Name       Site     Date of Birth       Gender     Address       Save table Ellers     005141987       Student ID     Student RHAS: North Campus       Tests     005141987                                                                                                    | <ul> <li>To see all tests taken by the student within the specific date range,</li> <li>Click Tests.</li> </ul>                                    |
| 5.   | Objective         From         Rest Income         Come         Rest Income         Come         Rest Income         Come         Rest Income         Come         Rest Income         Come         Rest Income         Come         Rest Income         Come         Rest Income         Rest Income                                                                                                    | • Click <b>Export to CSV</b> at top right to save results to a spreadsheet.                                                                        |